# Instructions for Listing Outpatient Candidates Implanted with a Total Artificial Heart

| Table of Contents                                                                                                    |                                           |
|----------------------------------------------------------------------------------------------------|-------------------------------------------|
| Accessing a Candidate's Record                                                                                               | . <u>Page 2</u>                           |
| When a Status 1B Adult Outpatient Candidate Implanted with A TAH and Has a Portable Be Listed as an Outpatient Status 1A     | Driver Needs to<br>. <u>Page 5</u>        |
| When a Status 1A Inpatient Adult Candidate Implanted with a TAH and Has a Portable D<br>Be Listed as an Outpatient Status 1A | river Needs to<br>. <mark>Page 9</mark>   |
| When a Status 1A Adult Outpatient Candidate Implanted with a TAH and Has a Portable Be Listed as Status 1B                   | Driver Needs to<br>. <mark>Page 13</mark> |
| When a Status 7 Adult Outpatient Candidate Implanted with a TAH and Has a Portable D Be Listed as an Outpatient Status 1A    | river Needs to<br>. <mark>Page 15</mark>  |
| When a Status 7 Adult Outpatient Candidate Implanted with a TAH and Has a Portable D<br>Be Listed as an Outpatient Status 1B | river Needs to<br>. <mark>Page 19</mark>  |

# Accessing a Candidate Record

- 1) Click the **Active List** link on the left menu.
- 2) The Candidate Search page will display. Select an Institution along with any combination of search criteria (social security, name, Waitlist ID, organ, blood type and medical urgency status). You may sort by organ, status, name, social security number and blood group. You may also select a range of records to display per page (10, 25, 50, 100 and All). The search will default to sort by Organ and 10 Records Per Page if no options are selected. Check the Show Days Active box to display the number of days the candidate has been actively waitlisted on the list page. Then, click the Search button.

| lect an Institution: |       |    |
|----------------------|-------|----|
| AAAA- Member Hos     | pital | Go |
| SSN:                 |       |    |
| Last Name:           |       |    |
| First Name:          |       |    |
| Waitlist ID:         |       |    |
| Organ:               |       | *  |
| ABO:                 |       | *  |
| Medical Urgency      |       | ~  |
| Sort By:             | Organ | ¥  |
| Records Per Page:    | 10    | ~  |
| Show Days Active:    |       |    |

To immediately access a pending candidate's record to update their information or verify their ABO, you may scroll to the bottom of the **Pending Candidates** section and click the **SSN** link of the candidate's record you wish access.

*Note:* A candidate's record can only be edited by the user who added the record until it has been verified.

| Pending Candid                               | lates                                                      |                                            |                                               |                                                                           |
|----------------------------------------------|------------------------------------------------------------|--------------------------------------------|-----------------------------------------------|---------------------------------------------------------------------------|
| To verify the ABO, so<br>match runs. Pending | elect the candidate's SSN be<br>Time indicates how much ti | low. The ABO must b<br>me has passed since | e verified by a second<br>the candidate was a | nd user before the candidate is eligible for<br>dded to the pending list. |
| Name                                         | SSNT                                                       | Organ 🔻                                    | Status                                        | Pending Time *                                                            |
| dr44633, test                                | 44444444                                                   | HL                                         | Status 1A                                     | 1169 Hrs 9 Mins                                                           |
| dr44633, test                                | 444411111                                                  | HL                                         | Status 1A                                     | 1170 Hrs 44 Mins                                                          |
| dr44663, test                                | 444477999                                                  | HL                                         | Status 1A                                     | 1170 Hrs 10 Mins                                                          |
| ie8test, ie8                                 | 111222334                                                  | HR                                         | Status 1A                                     | 256 Hrs 4 Mins                                                            |

If you <u>do not</u> have ABO Verification permission, a message will display indicating that you cannot verify the ABO for the candidate because you registered him or her on the **Pending Candidate** list. A different user must then verify the candidate's ABO. See Verifying a Candidate's ABO. To access the candidate's record, click the **OK** button.

| Microsof | t Internet Explorer 🔀                                                                                                    |
|----------|----------------------------------------------------------------------------------------------------|
| ?        | You cannot verify the ABO for Doe, Tim because you registered him/her on the Pending<br>Candidate list. A different user must choose this candidate from the Pending list to verify<br>the ABO. If you would like to view/edit the candidate's record select DK. Select Cancel to<br>return to the main search page. |
|          | OK Cancel                                                                                                    |

3) After clicking the Search button, a list of records will appear that meet the criteria you entered. Find the candidate's record in the list. If more than 10 records are displayed, arrow buttons will appear at the bottom of the screen for you to scroll through the list to locate the recipient. Click the candidate's SSN to access their record.

| Candidate Waiting List as of 12/02/2010 15:19 |                     |             |     |     |        | 6.84  |
|-----------------------------------------------|---------------------|-------------|-----|-----|--------|-------|
| Status                                        | Name                | SSN         | Org | Age | Gender | ABO V |
| 1A                                            | 348772, Candidate s | 400-00-0000 | HR  | 12  | M      | A     |
| 1B                                            | 507553, Candidate   | 400-00-0000 | HR  | 41  | F      | А     |
| 1B                                            | 556368, Candidate   | 400-00-0000 | HR  | 63  | F      | A     |
| 7                                             | 565927, Candidate   | 200-00-0000 | HR  | 51  | м      | A     |

*Note:* You may re-sort your results by clicking on any column designated with a red drop-down arrow. All records may be re-sorted by status, name, social security number, organ or blood type.

*Note:* If no records were found, a message will display that no records were returned as a result of your search and to try again.

4) The candidate's record will display in *view* mode. You may return to the search page by clicking the Search button. To print the candidate's report, click the Print button. To view a history of changes made to the record, click the Status History button. To return to the list of candidates, click the List button.

| Active List | Heart Candidate |        |       |                  |
|-------------|-----------------|--------|-------|------------------|
| Search      |                 | f List | Print | G Status History |
| Add         |                 |        |       |                  |

*Note:* The buttons displayed at the top of the candidate's record are determined by your security permissions in UNet<sup>SM</sup> (i.e. Users with "read only" access in Waitlist will not see buttons for editing or removing the candidate) and the organ type you access.

#### When a Status 1B Adult Outpatient Candidate Implanted with A TAH and Has a Portable Driver Needs to Be Listed as an Outpatient Status 1A

- 1) Access the Candidate's Record. For help with this, please see "Accessing a Candidate's Record".
- 2) Click on the Status 1A button at the top of the "Heart Candidate" page.

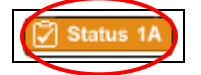

The Heart Status 1A Justification Form page will appear.

- 3) Provide the required and relevant information preceding the question about the candidate's hospitalization status.
- 4) Select No to the question: Is the patient currently admitted to the listing transplant center hospital or to a Veteran's Affairs Hospital?

Is the patient currently admitted to the listing transplant center hospital or to a Veteran's Affairs Hospital?  $^{\rm R}$ 

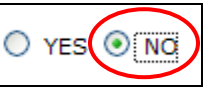

5) Scroll to Section II (Adult Patient).

| Patient's Diagnosis:                                                                                                    | DILATED MYOPATHY: POST PARTUM                                                                                                    | Height:                                                                                                | 157.4800 cm                                                                   |
|----------------------------------------------------------------------------------------------------|----------------------------------------------------------------------------------------------------|----------------------------------------------------------------------------------------------------|-------------------------------------------------------------------------------|
| ge:                                                                                                    | 41 year(s)                                                                                                    | Weight:                                                                                                | 50.0000 kg                                                                    |
| s the patient currently admitted<br>Veteran's Affairs Hospital? <sup>B</sup>                                                                                                    | to the listing transplant center hospital or to $$\bigcirc$$ YES $\bigcirc$$ NO                                                                                                    |                                                                                                    |                                                                               |
| ) qualify for Status 1A Criterio<br>()i) or Mechanical circulatory s                                                                                                    | n A, C, D or Exception, the candidate must be an inpatient at the listing<br>upport with significant device related complications (Criterion B) is selec<br>latory support for acute bemodynamic decompensation                                    | transplant center or a Veteran's Affai<br>ted.                                                         | rs hospital unless VAD (Crite                                                 |
|                                                                                                    |                                                                                                    |                                                                                                    |                                                                               |
| B.) Mechanical circul                                                                                                    | atory support with objective medical evidence of significant de                                                                                                    | vice-related complications (Pati                                                                       | ent sensitization is not an                                                   |
| <ul> <li>appropriate qualifica</li> </ul>                                                                                                    | ation)                                                                                                    |                                                                                                    |                                                                               |
| <ul> <li>appropriate qualifica</li> <li>C.) Continuous mech</li> </ul>                                                                                                    | anical ventilation                                                                                                    |                                                                                                    |                                                                               |
| <ul> <li>appropriate qualification</li> <li>C.) Continuous mech</li> <li>D.) Continuous infusi<br/>greater than or equa<br/>ventricular filling pri<br/>for an additional 7 d</li> </ul>                             | ation)<br>anical ventilation<br>ion of a single high-dose intravenous inotrope (e.g., dobutamin<br>al to .50 mcg/kg/min) or multiple intravenous inotropes, in add<br>essures. (Note: Qualification for Status 1A under this criterion i:<br>ays.) | e greater than or equal to 7.5 m<br>ition to continuous hemodynami<br>s valid for 7 days. You may then | cg/kg/min or milrinone<br>c monitoring of left<br>renew this Status 1A listin |
| <ul> <li>appropriate qualification</li> <li>C.) Continuous mech</li> <li>D.) Continuous infusi</li> <li>greater than or equation</li> <li>ventricular filling prifor an additional 7 d</li> <li>Exception</li> </ul> | ation)<br>anical ventilation<br>ion of a single high-dose intravenous inotrope (e.g., dobutamin<br>al to .50 mcg/kg/min) or multiple intravenous inotropes, in add<br>essures. (Note: Qualification for Status 1A under this criterion i:<br>ays.) | e greater than or equal to 7.5 m<br>ition to continuous hemodynami<br>s valid for 7 days. You may then | cg/kg/min or milrinone<br>c monitoring of left<br>renew this Status 1A listin |

6) Click on the button to the left of the **A.) Mechanical circulatory support for acute hemodynamic decompensation** category.

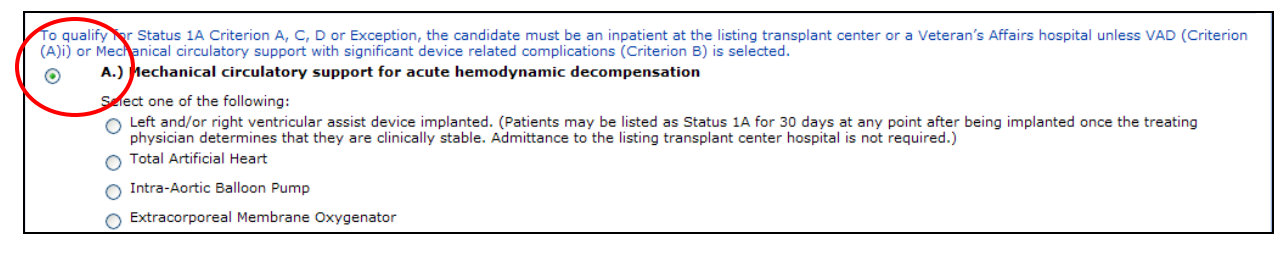

7) Click on the button to the left of the Left and/or right ventricular assist device implanted category.

| To qualify for Status 1A Criterion A, C, D or Exception, the candidate must be an inpatient at the listing transplant center or a Veteran's Affairs hospital unless VAD (Criterion (A)i) or Mechanical circulatory support with significant device related complications (Criterion B) is selected.                                                                                                    |                 |  |  |  |  |
|----------------------------------------------------------------------------------------------------|-----------------|--|--|--|--|
| <ul> <li>A.) mechanical circulatory support for acute nemodynamic decompensation</li> <li>Select one of the following:</li> <li>Select and/or right ventricular assist device implanted. (Patients may be listed as Status 1A for 30 days at any point after being implanted once the treating physician determines that they are clinically stable. Admittance to the listing transplant center hospital is not required.)</li> </ul> |                 |  |  |  |  |
| LVAD Device Type: R                                                                                                    | M               |  |  |  |  |
| Implant Date: R                                                                                                    | Implant Date: R |  |  |  |  |
| RVAD Device Type: R                                                                                                    | ×               |  |  |  |  |
| Implant Date: R                                                                                                    |                 |  |  |  |  |

8) Click on the arrow to the right of the LVAD Device Type field and select Other, Specify.

| Select one of the following:                                                                                                    |                                                                |
|----------------------------------------------------------------------------------------------------|----------------------------------------------------------------|
| <ul> <li>Left and/or right ventricular assist device implanted. (Patients may be list<br/>physician determines that they are clinically stable. Admittance to the list</li> </ul> | ted as Status 1A for 30 days<br>ing transplant center hospital |
| LVAD Device Type: R                                                                                                    |                                                                |
| Implant Date: 8                                                                                                    | Abiamad ADE000                                                 |
| RVAD Device Type: 8                                                                                                    | Abiomed BVS 5000                                               |
| Implant Date: 8                                                                                                    | Berlin Heart EXCOR<br>Biomedicus                               |
|                                                                                                    | Cardiac Assist Tandem Heart                                    |
| <ul> <li>Total Artificial Heart</li> </ul>                                                                                                    | Evaheart<br>Heartmate II                                       |
| 🔿 Intra-Aortic Balloon Pump                                                                                                    | Heartmate XVE                                                  |
| <ul> <li>Extracorporeal Membrane Ovvgenator</li> </ul>                                                                                                    | Heartsaver VAD                                                 |
|                                                                                                    | Heartware HVAD                                                 |
| isted under criteria A (only as it relates to Total Artificial Hearts, Intra-Aortic Balloon Pumps or an Extracorpo                                                                | Impella Recover 2.5                                            |
| B.) Mechanical circulatory support with objective medical evidence appropriate qualification)                                                                                     | Jarvik 2000<br>Levitronix Centrimag<br>Levitronix PediMag      |
| C.) Continuous mechanical ventilation                                                                                                    | Medos                                                          |
|                                                                                                    | MicroMed DeBakey                                               |
| D) Continuous infusion of a single high does introveneus instrong                                                                                                    | MicroMed DeBakey - Child                                       |
| areater than or equal to 50 mcg/kg/min) or multiple intravenous in                                                                                                    | Terumo DuraHeart                                               |
| ventricular filling pressures. (Note: Qualification for Status 1A unde                                                                                                    | Thoratec RVAD                                                  |
| for an additional 7 days.)                                                                                                    | Toyobo                                                         |
|                                                                                                    | Ventracor VentrAssist                                          |
| Exception                                                                                                    | Worldheart Levacor                                             |
|                                                                                                    | No LVAD Device                                                 |
| If a patient does not meet any of the criteria above, his/her transplant phys<br>Review Board for Status 1A. Learn More>                                                          | Other, Specify                                                 |

9) Enter the relevant information (for example, "SynCardia TAH with the Freedom Driver") in the **Specify** field.

| LVAD Device Type: R        | Other, Specify | ~ | Specify: B |
|----------------------------|----------------|---|------------|
| Implant Date: <sup>R</sup> |                |   |            |

10) Enter the date when the TAH (for example, SynCardia CardioWest) was implanted in the **Implant Date** field.

| Select one of the following:                                                                                                    |                                                 |  |  |  |  |
|----------------------------------------------------------------------------------------------------|-------------------------------------------------|--|--|--|--|
| Left and/or right ventricular assist device implanted. (Patients may be listed as Status 1A for 30 days at any point after being implanted once the treating physician determines that they are clinically stable. Admittance to the listing transplant center hospital is not required.) |                                                 |  |  |  |  |
| LVAD Device Type: R                                                                                                    | Other, Specify Specify: R SynCardia TAH with th |  |  |  |  |
| Implant Date: R                                                                                                    | 11/10/2010                                      |  |  |  |  |

11) Click on the arrow to the right of the RVAD Device Type field and select Other, Specify.

| Select one of the following:                                                                                                    |                                                               |                                                                             |
|----------------------------------------------------------------------------------------------------|---------------------------------------------------------------|-----------------------------------------------------------------------------|
| <ul> <li>Left and/or right ventricular assist device implanted. (Patients may be lis<br/>physician determines that they are clinically stable. Admittance to the lis</li> </ul> | ted as Status 1A for 30 days<br>ting transplant center hospit | s at any point after being implanted once the treating al is not required.) |
| LVAD Device Type: R                                                                                                    | Other, Specify                                                | Specify: R SynCardia TAH with th                                            |
| Implant Date: 8                                                                                                    | 11/10/2010                                                    |                                                                             |
| RVAD Device Type: R                                                                                                    | · · · · · · · · · · · · · · · · · · ·                         |                                                                             |
| Implant Date: R                                                                                                    | Abiomed AB5000                                                |                                                                             |
| Total Artificial Heart                                                                                                    | Abiomed BVS 5000<br>Berlin Heart EXCOR                        |                                                                             |
| Intra-Aortic Balloon Pump                                                                                                    | Biomedicus<br>Cardiae Assist Tandom Hoart                     |                                                                             |
| Extracorporeal Membrane Oxygenator                                                                                                    | Evaheart<br>Heartmate II                                      |                                                                             |
| ted under criteria A (only as it relates to Total Artificial Hearts, Intra-Aortic Balloon Pumps or an Extracorp                                                                 | Heartmate XVE<br>Heartsaver VAD                               | ust be recertified by an attending physician every 14 days to continue      |
| B.) Mechanical circulatory support with objective medical evidence                                                                                                    | (Heartware HVAD                                               | ted complications (Patient sensitization is not                             |
| appropriate qualification)                                                                                                    | Impella Recover 2.5<br>Impella Recover 5.0                    |                                                                             |
| C.) Continuous mechanical ventilation                                                                                                    | Jarvik 2000<br>Levitronix Centrimag                           |                                                                             |
| D.) Continuous infusion of a single high-dose intravenous instrone                                                                                                    | Maguet Josta Rotaflow                                         | than or equal to 7.5 mcg/kg/min or milrinone                                |
| greater than or equal to .50 mcg/kg/min) or multiple intravenous                                                                                                    | Medos                                                         | ontinuous hemodynamic monitoring of left                                    |
| ventricular filling pressures. (Note: Qualification for Status 1A unde                                                                                                    | MicroMed DeBakey<br>MicroMed DeBakey - Child                  | r 7 days. You may then renew this Status 1A li                              |
|                                                                                                    | Terumo DuraHeart                                              |                                                                             |
| Exception                                                                                                    | Thoratec IVAD<br>Thoractec PVAD                               |                                                                             |
| If a patient does not meet any of the criteria above, his/her transplant physi<br>Review Board for Status 1A. Learn More→                                                       | Toyobo<br>Ventracor VentrAssist                               | complete the form below to be considered by the Re                          |
|                                                                                                    | No RVAD Device                                                |                                                                             |
| $\vdash$                                                                                                    | Other, Specify                                                |                                                                             |

12) Enter relevant information (for example, "SynCardia TAH with the Freedom Driver") in the **Specify** field.

| Select one of the following:                                                                                                    |                                         |  |
|----------------------------------------------------------------------------------------------------|-----------------------------------------|--|
| • Left and/or right ventricular assist device implanted. (Patients may be listed as Status 1A for 30 days at any point after being implanted once the treating physician determines that they are clinically stable. Admittance to the listing transplant center hospital is not required.) |                                         |  |
| LVAD Device Type: 8                                                                                                    | Other, Specify: R SynCardia TAH with th |  |
| Implant Date: R                                                                                                    | 11/10/2010                              |  |
| RVAD Device Type: R                                                                                                    | Other, Specify Y Specify: R             |  |
| Implant Date: R                                                                                                    |                                         |  |

13) Enter the date when the TAH (for example, SynCardia CardioWest) was implanted in the **Implant Date** field.

| RVAD Device Type: R |           | Other, Specify | ~ | Specify: R SynCardia TAH with th |
|---------------------|-----------|----------------|---|----------------------------------|
| Implant Date: 8     | $\langle$ |                | > |                                  |

14) Scroll to the bottom of the page and click **Save**.

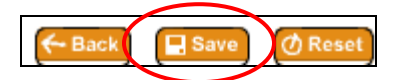

The "Heart Candidate" screen will re-appear.

#### When a Status 1A Inpatient Adult Candidate Implanted with a TAH and Has a Portable Driver Needs to Be Listed as an Outpatient Status 1A

- 1) Access the Candidate's Record. For help with this, please see "Accessing a Candidate's Record".
- 2) Click Criteria Change at the top of the Heart Candidate page.

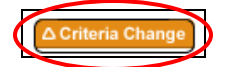

The Heart Status 1A Justification Form page will appear.

- 3) Provide required and relevant information preceding the question on the candidate's hospitalization status.
- 4) Select No to the question: Is the patient currently admitted to the listing transplant center hospital or to a Veteran's Affairs Hospital?

Is the patient currently admitted to the listing transplant center hospital or to a Veteran's Affairs Hospital? <sup>R</sup>

5) Scroll to Section II (Adult Patient).

| atient's Diagnosis:                                                                                                    | DILATED MYOPATHY: POST PARTUM                                                                                                    | Height:                                                                                                | 157.4800 cm                                                                    |
|----------------------------------------------------------------------------------------------------|----------------------------------------------------------------------------------------------------|----------------------------------------------------------------------------------------------------|--------------------------------------------------------------------------------|
| dge:                                                                                                    | 41 year(s)                                                                                                    | Weight:                                                                                                | 50.0000 kg                                                                     |
| s the patient currently admitte<br>Veteran's Affairs Hospital? R                                                                                                  | d to the listing transplant center hospital or to $\bigcirc$ YES $\bigcirc$ NO                                                                                                    |                                                                                                    |                                                                                |
| o qualify for Status 1A Criteri<br>A)i) or Mechanical circulatory :                                                                                               | on A, C, D or Exception, the candidate must be an inpatient at the listing support with significant device related complications (Criterion B) is selec                                                              | transplant center or a Veteran's Affa<br>sted.                                                         | irs hospital unless VAD (Criter                                                |
| A.) Mechanical circu                                                                                                    | Ilatory support for acute hemodynamic decompensation                                                                                                    |                                                                                                    |                                                                                |
| <ul> <li>B.) Mechanical circu<br/>appropriate qualific</li> </ul>                                                                                                 | ilatory support with objective medical evidence of significant de<br>ation)                                                                                                    | evice-related complications (Pat                                                                       | ient sensitization is not an                                                   |
|                                                                                                    | hanical ventilation                                                                                                    |                                                                                                    |                                                                                |
| C.) Continuous mec                                                                                                    |                                                                                                    |                                                                                                    |                                                                                |
| <ul> <li>C.) Continuous med</li> <li>D.) Continuous infus<br/>greater than or equiventricular filling pi<br/>for an additional 7 (</li> </ul>                     | sion of a single high-dose intravenous inotrope (e.g., dobutamin<br>al to .50 mcg/kg/min) or multiple intravenous inotropes, in add<br>ressures. (Note: Qualification for Status 1A under this criterion i<br>łays.) | e greater than or equal to 7.5 m<br>lition to continuous hemodynam<br>s valid for 7 days. You may then | cg/kg/min or milrinone<br>ic monitoring of left<br>renew this Status 1A listir |
| <ul> <li>C.) Continuous med</li> <li>D.) Continuous infus<br/>greater than or equiventricular filling pi<br/>for an additional 7 of</li> <li>Exception</li> </ul> | sion of a single high-dose intravenous inotrope (e.g., dobutamin<br>al to .50 mcg/kg/min) or multiple intravenous inotropes, in add<br>ressures. (Note: Qualification for Status 1A under this criterion i<br>łays.) | e greater than or equal to 7.5 m<br>lition to continuous hemodynam<br>s valid for 7 days. You may then | cg/kg/min or milrinone<br>ic monitoring of left<br>renew this Status 1A listir |

 Click on the button to the left of the A.) Mechanical circulatory support for acute hemodynamic decompensation category.

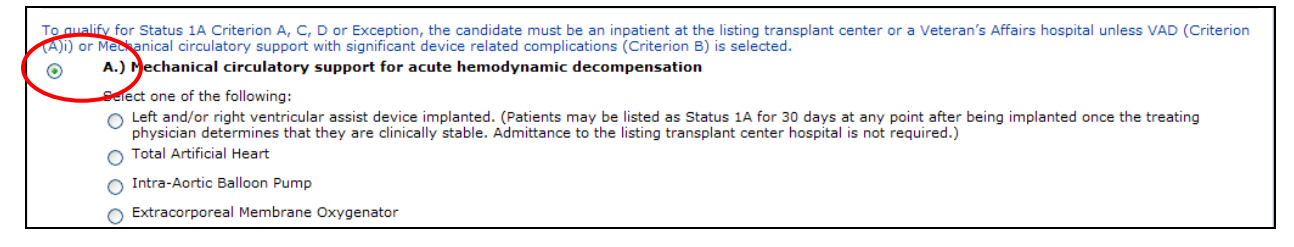

7) Click on the button to the left of Left and/or right ventricular assist device implanted.

| To qualify for Status 1A Criterion A, C, D or Exception, the candidate must be an inpatient at the listing transplant center or a Veteran's Affairs hospital unless VAD (Criterion (A)i) or Mechanical circulatory support with significant device related complications (Criterion B) is selected. |                                                                                                    |  |
|----------------------------------------------------------------------------------------------------|----------------------------------------------------------------------------------------------------|--|
| <ul> <li>A.) Mechanical circulatory support for acute hemodynamic decompensation</li> </ul>                                                                                                    |                                                                                                    |  |
| Select one of the following:                                                                                                    |                                                                                                    |  |
| Left and/or right ventricular assist device implanted. (Patients may be lis physician determines that they are clinically stable. Admittance to the lis                                                                                                    | sted as Status 1A for 30 days at any point after being implanted once the treating<br>sting transplant center hospital is not required.) |  |
| LVAD Device Type: P                                                                                                    |                                                                                                    |  |
| Implant Date: R                                                                                                    |                                                                                                    |  |
| RVAD Device Type: 8                                                                                                    | V                                                                                                    |  |
| Implant Date: R                                                                                                    |                                                                                                    |  |

8) Click on the arrow to the right of the LVAD Device Type field and select Other, Specify.

| Select one of the following:                                                                                                    |                                                                                                    |
|----------------------------------------------------------------------------------------------------|----------------------------------------------------------------------------------------------------|
| Left and/or right ventricular assist device implanted. (Patients may be list<br>physician determines that they are clinically stable. Admittance to the list | ted as Status 1A for 30 days<br>ing transplant center hospital                                            |
| LVAD Device Type: B                                                                                                    | ✓                                                                                                    |
| Implant Date: R                                                                                                    | Abjamad AB5000                                                                                            |
| RVAD Device Type: 8                                                                                                    | Abiomed BVS 5000                                                                                          |
| Implant Date: R                                                                                                    | Berlin Heart EXCOR<br>Biomedicus                                                                          |
| <ul> <li>Total Artificial Heart</li> </ul>                                                                                                    | Cardiac Assist Tandem Heart<br>Evaheart                                                                   |
| Intra-Aortic Balloon Pump                                                                                                    | Heartmate II<br>Heartmate XVE                                                                             |
| Extracorporeal Membrane Oxygenator                                                                                                    | Heartsaver VAD                                                                                            |
| isted under criteria A (only as it relates to Total Artificial Hearts. Intra-Aortic Balloon Pumps or an Extracorpo                                           | Impella Recover 2.5                                                                                       |
| B.) Mechanical circulatory support with objective medical evidence appropriate qualification)                                                                | Impella Recover 5.0<br>Jarvik 2000<br>Levitronix Centrimag<br>Levitronix PediMag<br>Maguet Josta Rotaflow |
| C.) Continuous mechanical ventilation                                                                                                    | Medos<br>MicroMed DeBakey                                                                                 |
| D.) Continuous infusion of a single high-dose intravenous inotrope (<br>greater than or equal to .50 mcg/kg/min) or multiple intravenous in                  | MicroMed DeBakey - Child<br>Terumo DuraHeart<br>Thoratec IVAD                                             |
| ventricular filling pressures. (Note: Qualification for Status 1A under for an additional 7 days.)                                                           | Thoratec PVAD<br>Toyobo                                                                                   |
| Exception                                                                                                    | Ventracor VentrAssist<br>Worldheart Levacor<br>No EVAD Device                                             |
| If a patient does not meet any of the criteria above, his/her transplant phy<br>Review Board for Status 1A. Learn More>                                      | Other, Specify                                                                                            |

9) Enter relevant information (for example, "SynCardia TAH with the Freedom Driver") in the **Specify** field.

| LVAD Device Type: R | Other, Specify | ▼ | Specify: R | $\supset$ |
|---------------------|----------------|---|------------|-----------|
| Implant Date: R     |                |   |            |           |

10) Enter the date when the TAH (for example, SynCardia CardioWest) was implanted in the **Implant Date** field.

| Select one of the following:                                                                                                    |                                                                          |                                                                    |  |
|----------------------------------------------------------------------------------------------------|--------------------------------------------------------------------------|--------------------------------------------------------------------|--|
| Left and/or right ventricular assist device implanted. (Patients may be lis<br>physician determines that they are clinically stable. Admittance to the list | ted as Status 1A for 30 days at a<br>ing transplant center hospital is n | ny point after being implanted once the treating<br>not required.) |  |
| LVAD Device Type: 8                                                                                                    | Other, Specify                                                           | Specify: R SynCardia TAH with th                                   |  |
| Implant Date: R                                                                                                    | 11/10/2010                                                               |                                                                    |  |

11) Click on the arrow to the right of the RVAD Device Type data entry field and select Other, Specify.

| Select one of the following:                                                                                                    |                                                             |                                                                                  |
|----------------------------------------------------------------------------------------------------|-------------------------------------------------------------|----------------------------------------------------------------------------------|
| O Left and/or right ventricular assist device implanted. (Patients may be physician determines that they are clinically stable. Admittance to the                                                                                                    | isted as Status 1A for 30 d<br>isting transplant center hos | ays at any point after being implanted once the treating pital is not required.) |
| LVAD Device Type: R                                                                                                    | Other, Specify                                              | Specify: R SynCardia TAH with th                                                 |
| Implant Date: R                                                                                                    | 11/10/2010                                                  |                                                                                  |
| RVAD Device Type: 8                                                                                                    |                                                             |                                                                                  |
| Implant Date: R                                                                                                    | Abiomed AB5000                                              |                                                                                  |
| 🔿 Total Artificial Heart                                                                                                    | Abiomed BVS 5000<br>Berlin Heart EXCOR                      |                                                                                  |
| 🔘 Intra-Aortic Balloon Pump                                                                                                    | Biomedicus<br>Cardiac Assist Tandem Heart                   |                                                                                  |
| <ul> <li>Extracorporeal Membrane Oxygenator</li> </ul>                                                                                                    | Evaheart                                                    |                                                                                  |
| ted under criteria A (only as it relates to Total Artificial Hearts, Intra-Aortic Balloon Pumps or an Extract                                                                                                    | Peartmate II<br>Heartmate XVE<br>Heartsaver VAD             | lust be recertified by an attending physician every 14 days to continue          |
| B.) Mechanical circulatory support with objective medical evidence                                                                                                    | e (Heartware HVAD                                           | ted complications (Patient sensitization is not                                  |
| appropriate qualification)                                                                                                    | Impella Recover 2.5                                         |                                                                                  |
|                                                                                                    | Impella Recover 5.0<br>Jarvik 2000                          |                                                                                  |
| C.) Continuous mechanical ventilation                                                                                                    | Levitronix Centrimag                                        |                                                                                  |
|                                                                                                    | Levitronix PediMag                                          |                                                                                  |
| D.) Continuous infusion of a single high-dose intravenous inotrop                                                                                                    | Maquet Josta Rotaflow                                       | than or equal to 7.5 mcg/kg/min or milrinone                                     |
| greater than or equal to .50 mcg/kg/min) or multiple intravenous                                                                                                    | MicroMed DeBakev                                            | ntinuous nemodynamic monitoring of left                                          |
| for an additional 7 days.)                                                                                                    | MicroMed DeBakey - Child                                    | 7 days. Tou may then renew this Status 1A h                                      |
|                                                                                                    | Terumo DuraHeart                                            |                                                                                  |
| Exception                                                                                                    | Thoratec IVAD                                               |                                                                                  |
| The entire the entire the entire is a first state of the entire the second state of the state of the state of | Toyobo                                                      | and the the form holes to be available to the D                                  |
| If a patient does not meet any of the criteria above, his/her transplant phy<br>Review Board for Status 14 Learn Mores                                                                                                    | Ventracor VentrAssist                                       | complete the form below to be considered by the Re                               |
| Review board for Status IA, Learn FIDTER                                                                                                    | Worldheart Levacor                                          |                                                                                  |
|                                                                                                    | Ne RVAD Device                                              |                                                                                  |
|                                                                                                    | Other, Specify                                              |                                                                                  |

12) Enter relevant information (for example, "SynCardia TAH with the Freedom Driver") in the **Specify** field.

| Select one of the following:                                                                                                    |                                                 |  |  |
|----------------------------------------------------------------------------------------------------|-------------------------------------------------|--|--|
| Left and/or right ventricular assist device implanted. (Patients may be listed as Status 1A for 30 days at any point after being implanted once the treating physician determines that they are clinically stable. Admittance to the listing transplant center hospital is not required.) |                                                 |  |  |
| LVAD Device Type: 8                                                                                                    | Other, Specify Specify: R SynCardia TAH with th |  |  |
| Implant Date: R                                                                                                    | 11/10/2010                                      |  |  |
| RVAD Device Type: R                                                                                                    | Other, Specify V Specify: R                     |  |  |
| Implant Date: 8                                                                                                    |                                                 |  |  |

13) Enter the date when the TAH (for example, SynCardia CardioWest) was implanted in the **Implant Date** field.

| RVAD Device Type: R | Other, Specify | ~ | Specify: R SynCardia TAH with th |
|---------------------|----------------|---|----------------------------------|
| Implant Date: R     |                | > |                                  |

14) Scroll to the bottom of the page, and click **Save**.

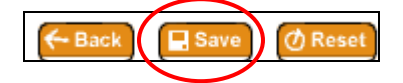

The Heart Candidate screen will re-appear.

## When a Status 1A Adult Outpatient Candidate Implanted with a TAH and Has a Portable Driver Needs to Be Listed as Status 1B

- 1) Access the Candidate's Record. For help with this, please see "Accessing a Candidate's Record".
- 2) Click on Status 1B located at the top of the Heart Candidate page.

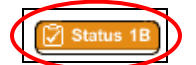

The Heart Status 1B Justification Form page will appear.

- 3) Provide required and relevant information preceding Section II (Adult Patient).
- 4) Scroll to Section II (Adult Patient).

| $\triangleleft$ | Section II (                                                                                                    | (Adult Patient)                                                                              |  |  |  |
|-----------------|----------------------------------------------------------------------------------------------------|----------------------------------------------------------------------------------------------|--|--|--|
|                 | Patient's D<br>Patient's A                                                                                                    | Diagnosis: DILATED MYOPATHY: POST PARTUM                                                     |  |  |  |
|                 | To qualify for Status 1B, the patient must have <u>at least one</u> of the following devices or therapies in place. ( <u>Check all that apply</u> ): <sup>B</sup> |                                                                                              |  |  |  |
|                 |                                                                                                    | Left and/or right ventricular assist device implanted;                                       |  |  |  |
|                 |                                                                                                    | Date of implantation:<br>Continuous infusion of intravenous inotropes.<br>*Other (See Above) |  |  |  |

5) Click in the box to the left of the **Other** category.

| Section II              | (Adult Patient)                                                                                                    |
|-------------------------|----------------------------------------------------------------------------------------------------|
| Patient's<br>Patient's  | Diagnosis: DILATED MYOPATHY: POST PARTUM<br>Age: 41                                                                                                |
| To qualify<br>devices o | r for Status 1B, the patient must have <u>at least one</u> of the following<br>r therapies in place. ( <u>Check all that apply</u> ): <sup>R</sup> |
|                         | Left and/or right ventricular assist device implanted;                                                                                             |
|                         | Date of implantation:<br>Continuous infusion of intravenous inotropes.<br>*Other (See Above)                                                       |

6) Scroll to the Additional Information section.

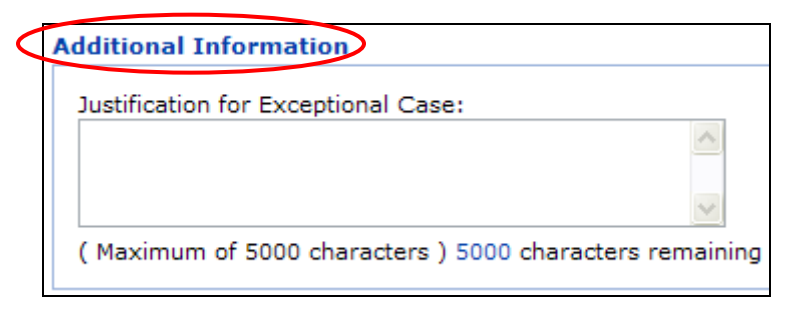

7) Enter the relevant information in the narrative box under the **Justification for Exceptional Case** heading. For example, the information entered could be: "Candidate has a TAH, is an outpatient, has a portable driver, and does not meet any Status 1A criterion."

|   | Additional Information                                                                                  |     |
|---|----------------------------------------------------------------------------------------------------|-----|
| < | Justification for Exceptional Case:                                                                     |     |
|   | Candidate has a TAH, is an outpatient, has a portable driver, and does not meet any Status 1A criterion |     |
|   | ( Maximum of 5000 characters ) 4897 characters remain                                                   | ing |

8) Click **Save** to submit the form.

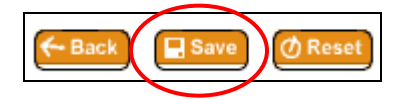

The Heart Candidate screen will re-appear.

**NOTE:** Submission of the Status 1B-Other justification form will receive automatic approval, i.e., the respective heart regional review board will not review this form.

#### When a Status 7 Adult Outpatient Candidate Implanted with a TAH and Has a Portable Driver Needs to Be Listed as an Outpatient Status 1A

- 1) Access the Candidate's Record. For help with this, please see "Accessing a Candidate's Record".
- 2) Click on **Status 1A** located at the top of the "Heart Candidate" page.

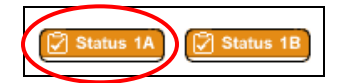

The Heart Status 1A Justification Form page will appear.

- 3) Provide required and relevant information preceding the question about the candidate's hospitalization status.
- 4) Select **No** to the question: **Is the patient currently admitted to the listing transplant center hospital or to a Veteran's Affairs Hospital?**

Is the patient currently admitted to the listing transplant center hospital or to a Veteran's Affairs Hospital? R

5) Scroll to Section II (Adult Patient).

| atient's Diagnosis:                                                                                                    | DILATED MYOPATHY: POST PARTUM                                                                                                    | Height:                                                                                                    | 157.4800 cm                                                                                                  |
|----------------------------------------------------------------------------------------------------|----------------------------------------------------------------------------------------------------|----------------------------------------------------------------------------------------------------|----------------------------------------------------------------------------------------------------|
| dge:                                                                                                    | 41 year(s)                                                                                                    | Weight:                                                                                                    | 50.0000 kg                                                                                                   |
| s the patient currently admitte<br>Veteran's Affairs Hospital? R                                                                                                    | d to the listing transplant center hospital or to $\bigcirc$ YES $\bigcirc$ NO                                                                                                    |                                                                                                    |                                                                                                    |
| o qualify for Status 1A Criterio<br>A)i) or Mechanical circulatory s                                                                                                    | on A, C, D or Exception, the candidate must be an inpatient at the listing tr<br>support with significant device related complications (Criterion B) is select                                                                                                    | ransplant center or a Veteran's Affai<br>ed.                                                                                          | irs hospital unless VAD (Criter                                                                              |
| A.) Mechanical circu                                                                                                    | latory support for acute hemodynamic decompensation                                                                                                    |                                                                                                    |                                                                                                    |
|                                                                                                    |                                                                                                    |                                                                                                    |                                                                                                    |
| <ul> <li>B.) Mechanical circu<br/>appropriate qualific</li> </ul>                                                                                                    | Ilatory support with objective medical evidence of significant dev<br>ation)                                                                                                    | vice-related complications (Pati                                                                                                    | ent sensitization is not an                                                                                  |
| <ul> <li>B.) Mechanical circu appropriate qualific</li> <li>C.) Continuous mecl</li> </ul>                                                                                                    | latory support with objective medical evidence of significant dev<br>cation)<br>hanical ventilation                                                                                                    | vice-related complications (Pati                                                                                                    | ent sensitization is not an                                                                                  |
| B.) Mechanical circu<br>appropriate qualific     C.) Continuous mech<br>D.) Continuous infus<br>greater than or equ<br>ventricular filling pr<br>for an additional 7 c                                                       | latory support with objective medical evidence of significant dev<br>cation)<br>hanical ventilation<br>sion of a single high-dose intravenous inotrope (e.g., dobutamine<br>ial to .50 mcg/kg/min) or multiple intravenous inotropes, in addit<br>ressures. (Note: Qualification for Status 1A under this criterion is<br>days.) | rice-related complications (Pati<br>greater than or equal to 7.5 m<br>tion to continuous hemodynami<br>valid for 7 days. You may then | ent sensitization is not an<br>cg/kg/min or milrinone<br>c monitoring of left<br>renew this Status 1A listir |
| <ul> <li>B.) Mechanical circu<br/>appropriate qualific</li> <li>C.) Continuous mecl</li> <li>D.) Continuous infus<br/>greater than or equ<br/>ventricular filling pi<br/>for an additional 7 c</li> <li>Exception</li> </ul> | latory support with objective medical evidence of significant dev<br>cation)<br>hanical ventilation<br>sion of a single high-dose intravenous inotrope (e.g., dobutamine<br>al to .50 mcg/kg/min) or multiple intravenous inotropes, in addi<br>ressures. (Note: Qualification for Status 1A under this criterion is<br>days.)   | vice-related complications (Pati<br>greater than or equal to 7.5 m<br>ion to continuous hemodynami<br>valid for 7 days. You may then  | ent sensitization is not an<br>cg/kg/min or milrinone<br>c monitoring of left<br>renew this Status 1A listir |

6) Click on the radial button to the left of the **A.) Mechanical circulatory support for acute hemodynamic decompensation** category.

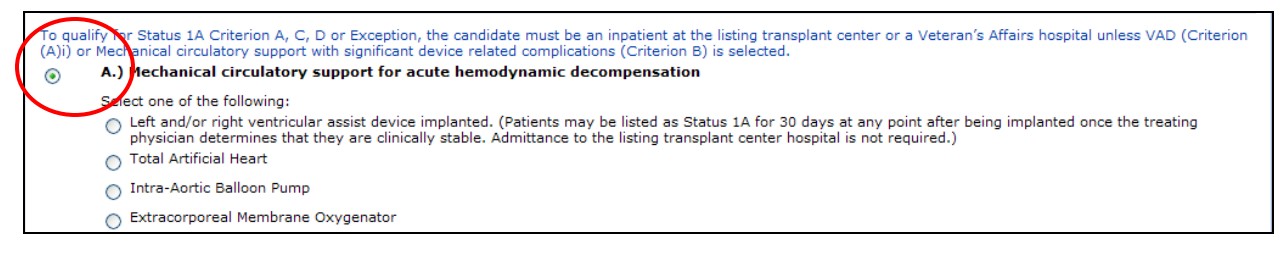

7) Click on the button to the left of the Left and/or right ventricular assist device implanted category.

| To qualify for Status 1A Criterion A, C, D or Exception, the candidate must be an inpatient at the listing transplant center or a Veteran's Affairs hospital unless VAD (Criterion (A)i) or Mechanical circulatory support with significant device related complications (Criterion B) is selected. |           |  |  |  |  |
|----------------------------------------------------------------------------------------------------|-----------|--|--|--|--|
| <ul> <li>A.) Mechanical circulatory support for acute hemodynamic decomposition</li> </ul>                                                                                                    | pensation |  |  |  |  |
| Select one of the following:                                                                                                    |           |  |  |  |  |
| Left and/or right ventricular assist device implanted. (Patients may be listed as Status 1A for 30 days at any point after being implanted once the treating physician determines that they are clinically stable. Admittance to the listing transplant center hospital is not required.)           |           |  |  |  |  |
| LVAD Device Type: 8                                                                                                    | ×         |  |  |  |  |
| Implant Date: R                                                                                                    |           |  |  |  |  |
| RVAD Device Type: 8                                                                                                    | ×         |  |  |  |  |
| Implant Date: P                                                                                                    |           |  |  |  |  |

8) Click on the arrow to the right of the LVAD Device Type field and select Other, Specify.

| Select one of the following:                                                                                                    |                                                                                  |
|----------------------------------------------------------------------------------------------------|----------------------------------------------------------------------------------|
| Left and/or right ventricular assist device implanted. (Patients may be list<br>physician determines that they are clinically stable. Admittance to the list | ed as Status 1A for 30 days<br>ing transplant center hospital                    |
| LVAD Device Type: B                                                                                                    |                                                                                  |
| Implant Date: R                                                                                                    | Abiamad AB5000                                                                   |
| RVAD Device Type: R                                                                                                    | Abiomed BVS 5000                                                                 |
| Implant Date: B                                                                                                    | Biomedicus                                                                       |
| <ul> <li>Total Artificial Heart</li> </ul>                                                                                                    | Cardiac Assist Tandem Heart<br>Evaheart                                          |
| <ul> <li>Intra-Aortic Balloon Pump</li> </ul>                                                                                                    | Heartmate II<br>Heartmate XVE                                                    |
| Extracorporeal Membrane Oxygenator                                                                                                    | Heartsaver VAD                                                                   |
| listed under criteria A (only as it relates to Total Artificial Hearts, Intra-Aortic Balloon Pumps or an Extracorpo                                          | Impella Recover 2.5                                                              |
| B.) Mechanical circulatory support with objective medical evidence appropriate qualification)                                                                | Impella Recover 5.0<br>Jarvik 2000<br>Levitronix Centrimag<br>Levitronix PediMag |
| C.) Continuous mechanical ventilation                                                                                                    | Maquet Josta Rotanow<br>Medos<br>MicroMed DeBakey                                |
| D.) Continuous infusion of a single high-dose intravenous inotrope (<br>greater than or equal to .50 mcg/kg/min) or multiple intravenous in                  | MicroMed DeBakey - Child<br>Terumo DuraHeart<br>Thoratec IVAD                    |
| for an additional 7 days.)                                                                                                    | Thoratec PVAD<br>Toyobo                                                          |
| Exception                                                                                                    | Ventracor VentrAssist<br>Worldheart Levacor<br>Ho LVAD Device                    |
| If a patient does not meet any of the criteria above, his/her transplant physic<br>Review Board for Status 1A. Learn More>                                   | Other, Specify                                                                   |

9) Enter relevant information (for example, "SynCardia TAH with the Freedom Driver") in the **Specify** field.

|                     |                |   |            | <b>~</b>     |
|---------------------|----------------|---|------------|--------------|
| LVAD Device Type: R | Other, Specify | ✓ | Specify: R | $\mathbf{D}$ |
| Implant Date: R     |                |   |            | 1            |

10) Enter the date when the TAH (for example, SynCardia CardioWest) was implanted in the **Implant Date** field.

| Select one of the following:                                                                                                    |   |                |   |                                  |
|----------------------------------------------------------------------------------------------------|---|----------------|---|----------------------------------|
| Left and/or right ventricular assist device implanted. (Patients may be listed as Status 1A for 30 days at any point after being implanted once the treating physician determines that they are clinically stable. Admittance to the listing transplant center hospital is not required.) |   |                |   |                                  |
| LVAD Device Type: R                                                                                                    |   | Other, Specify | ~ | Specify: B SynCardia TAH with th |
| Implant Date: 8                                                                                                    | < | 11/10/2010     |   |                                  |

11) Click on the arrow to the right of the RVAD Device Type field and select Other, Specify.

| Select one of the following:                                                                                                    |                                                            |                                                                                  |
|----------------------------------------------------------------------------------------------------|------------------------------------------------------------|----------------------------------------------------------------------------------|
| <ul> <li>Left and/or right ventricular assist device implanted. (Patients may be lis<br/>physician determines that they are clinically stable. Admittance to the list</li> </ul> | ted as Status 1A for 30 da<br>ing transplant center hos    | ays at any point after being implanted once the treating pital is not required.) |
| LVAD Device Type: R                                                                                                    | Other, Specify                                             | Specify: R SynCardia TAH with th                                                 |
| Implant Date: 8                                                                                                    | 11/10/2010                                                 |                                                                                  |
| RVAD Device Type: R                                                                                                    |                                                            |                                                                                  |
| Implant Date: R                                                                                                    | Abiomed AB5000                                             |                                                                                  |
| 🔿 Total Artificial Heart                                                                                                    | Abiomed BVS 5000<br>Berlin Heart EXCOR                     |                                                                                  |
| Intra-Aortic Balloon Pump                                                                                                    | Biomedicus<br>Cardiae Arrist Tandara Usart                 |                                                                                  |
| Extracorporeal Membrane Oxygenator                                                                                                    | Evaheart<br>Heartmate II                                   |                                                                                  |
| ted under criteria A (only as it relates to Total Artificial Hearts, Intra-Aortic Balloon Pumps or an Extracorpo                                                                 | Heartmate XVE                                              | ust be recertified by an attending physician every 14 days to continue           |
| B.) Mechanical circulatory support with objective medical evidence                                                                                                    | Heartware HVAD                                             | ted complications (Patient sensitization is not                                  |
| appropriate qualification)                                                                                                    | Impella Recover 2.5                                        |                                                                                  |
| C.) Continuous mechanical ventilation                                                                                                    | Impella Recover 5.0<br>Jarvik 2000<br>Levitronix Centrimag |                                                                                  |
| D.) Continuous infusion of a single high-dose intravenous instrone (                                                                                                    | Maguet Josta Rotaflow                                      | than or equal to 7.5 mcg/kg/min or milrinone                                     |
| greater than or equal to .50 mcg/kg/min) or multiple intravenous in                                                                                                    | Medos                                                      | ontinuous hemodynamic monitoring of left                                         |
| ventricular filling pressures. (Note: Qualification for Status 1A unde for an additional 7 days.)                                                                                | MicroMed DeBakey<br>MicroMed DeBakey - Child               | r 7 days. You may then renew this Status 1A li                                   |
|                                                                                                    | Terumo DuraHeart                                           |                                                                                  |
| Exception                                                                                                    | Thoratec IVAD                                              |                                                                                  |
| If a patient does not meet any of the criteria above, his/her transplant physic<br>Review Board for Status 1A. Learn More>                                                       | Toyobo<br>Ventracor VentrAssist<br>Worldheart Levacor      | complete the form below to be considered by the Re                               |
| C                                                                                                    | No RVAD Device<br>Other, Specify                           |                                                                                  |

12) Enter the relevant information (for example, "SynCardia TAH with the Freedom Driver") in the **Specify** field.

| Select one of the following:                                                                                                    |                                                 |  |  |  |  |
|----------------------------------------------------------------------------------------------------|-------------------------------------------------|--|--|--|--|
| b) Left and/or right ventricular assist device implanted. (Patients may be listed as Status 1A for 30 days at any point after being implanted once the treating physician determines that they are clinically stable. Admittance to the listing transplant center hospital is not required.) |                                                 |  |  |  |  |
| LVAD Device Type: R                                                                                                    | Other, Specify Specify: R SynCardia TAH with th |  |  |  |  |
| Implant Date: R                                                                                                    | 11/10/2010                                      |  |  |  |  |
| RVAD Device Type: 8                                                                                                    | Other, Specify: R                               |  |  |  |  |
| Implant Date: P                                                                                                    |                                                 |  |  |  |  |

13) Enter the date when the TAH (for example, SynCardia CardioWest) was implanted in the **Implant Date** field.

| RVAD Device Type: R |           | Other, Specify | <b>~</b> | Specify: R SynCardia TAH with th |
|---------------------|-----------|----------------|----------|----------------------------------|
| Implant Date: 8     | $\langle$ |                | >        |                                  |

14) Scroll to the bottom of the page, and click **Save**.

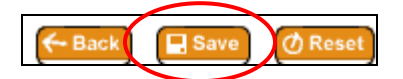

The Heart Candidate screen will re-appear.

### When a Status 7 Adult Outpatient Candidate Implanted with a TAH and Has a Portable Driver Needs to Be Listed as An Outpatient Status 1B

- 1) Access the Candidate's Record. For help with this, please see "Accessing a Candidate's Record".
- 2) Click on Status 1B located at the top of the Heart Candidate page.

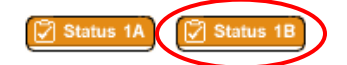

The Heart Status 1B Justification Form page will appear.

- 3) Provide required and relevant information preceding Section II (Adult Patient).
- 4) Scroll to Section II (Adult Patient).

| $\triangleleft$                                                                                                    | Section II (Adult Patient)                             |                                                                                              |  |  |  |  |
|----------------------------------------------------------------------------------------------------|--------------------------------------------------------|----------------------------------------------------------------------------------------------|--|--|--|--|
|                                                                                                    | Patient's I<br>Patient's /                             | Diagnosis: DILATED MYOPATHY: POST PARTUM<br>Age: 41                                          |  |  |  |  |
| To qualify for Status 1B, the patient must have <u>at least one</u> of the for devices or therapies in place. ( <u>Check all that apply</u> ): R |                                                        |                                                                                              |  |  |  |  |
|                                                                                                    | Left and/or right ventricular assist device implanted; |                                                                                              |  |  |  |  |
|                                                                                                    |                                                        | Date of implantation:<br>Continuous infusion of intravenous inotropes.<br>*Other (See Above) |  |  |  |  |

5) Click in the box to the left of the **Other** category.

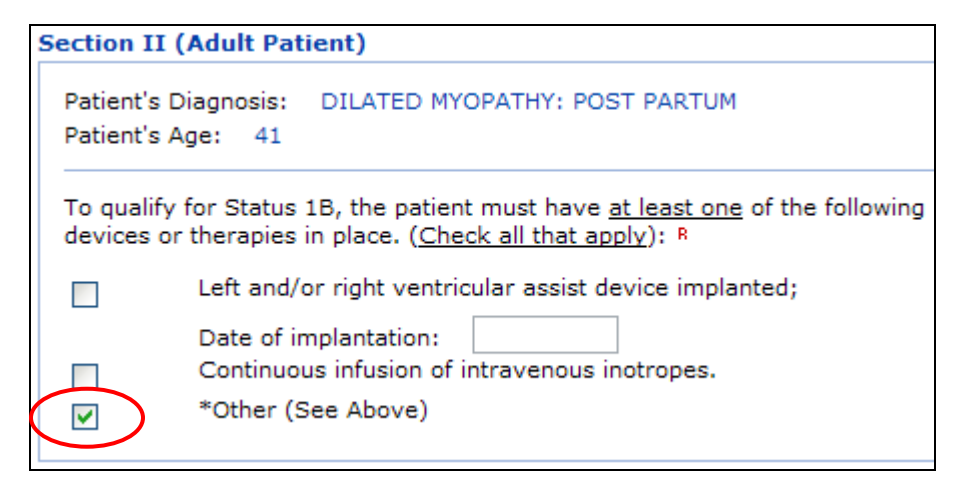

6) Scroll to the Additional Information section.

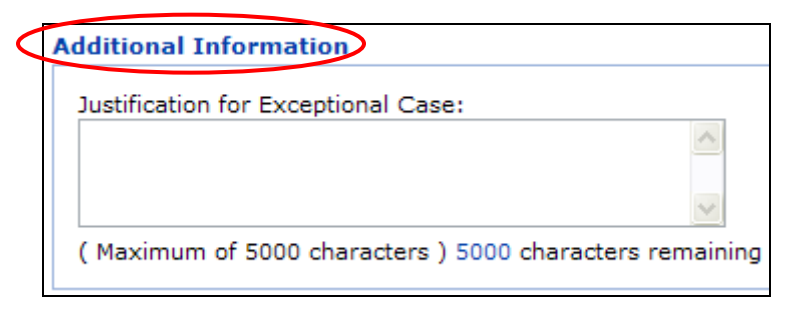

7) Enter relevant information in the narrative box under the **Justification for Exceptional Case** heading. For example, the information entered could be: "Candidate has a TAH, is an outpatient, has a portable driver, and does not meet any Status 1A criterion."

|   | Additional Information                                                                                  |          |
|---|----------------------------------------------------------------------------------------------------|----------|
| < | Justification for Exceptional Case:                                                                     |          |
|   | Candidate has a TAH, is an outpatient, has a portable driver, and does not meet any Status 1A criterion | ~        |
|   | ( Maximum of 5000 characters ) 4897 characters re                                                       | emaining |

8) Click **Save** to submit the form.

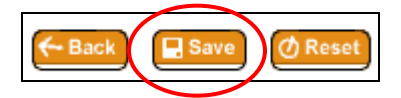

The Heart Candidate screen will re-appear.

**NOTE:** Submission of the Status 1B-Other justification form will receive automatic approval, i.e., the respective heart regional review board will not review this form.